## Hitra navodila za uporabo registrske blagajne

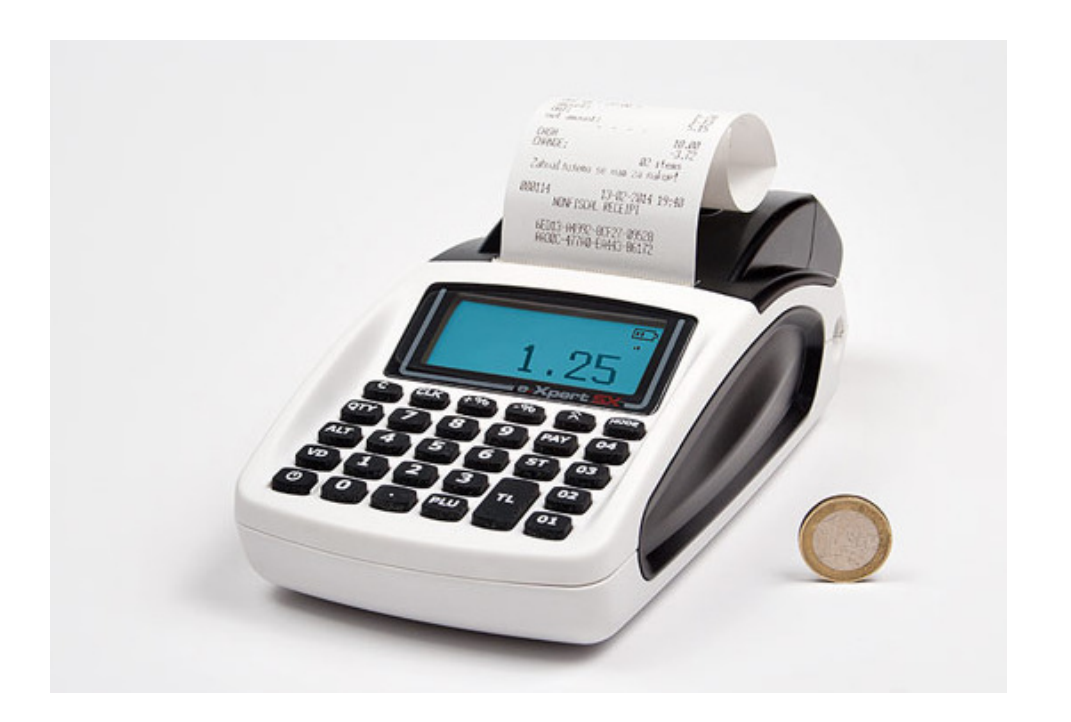

**Model Expert SX-3G** 

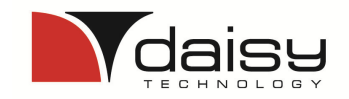

Vklop in izklop blagajne na tipki

- Vklop držite dokler ne zapiska -
  - Izklop držite dokler ne ugasne

Blagajna je pripravljena za uporabo, ko se vzpostavi povezava z internetom, to je takrat, ko se v desnem kotu ekran pojavi znak za GPRS. (znak je podoben DEŽNIKU).

Tipka za različne položaje (ključ)

Prijava v prodajo in test (Registracija/Test) odtipkamo šifro uporabnika in pritisnemo tipko

MODE

Prijava drugega uporabnika: pritisnemo tipko pritisnemo tipko CLK

## **Prodaja ARTIKLOV:**

Odtipkamo šifro artikla (iz šifranta) in pritisnemo tipko

## Prodaja artiklov z množenjem:

Odtipkamo količino s katero množimo npr: 3 pritisnemo tipko

PLU

šifro artikla in pritisnemo tipko

Prodajo zaključimo s tipkama

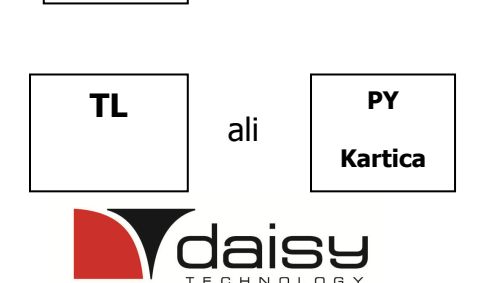

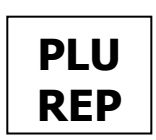

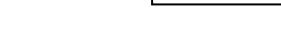

odtipkamo šifro uporabnika in

CLK

nato odtipkamo

QTY

MODE

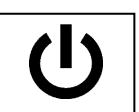

#### Prodaja artiklov z vnosom cene:

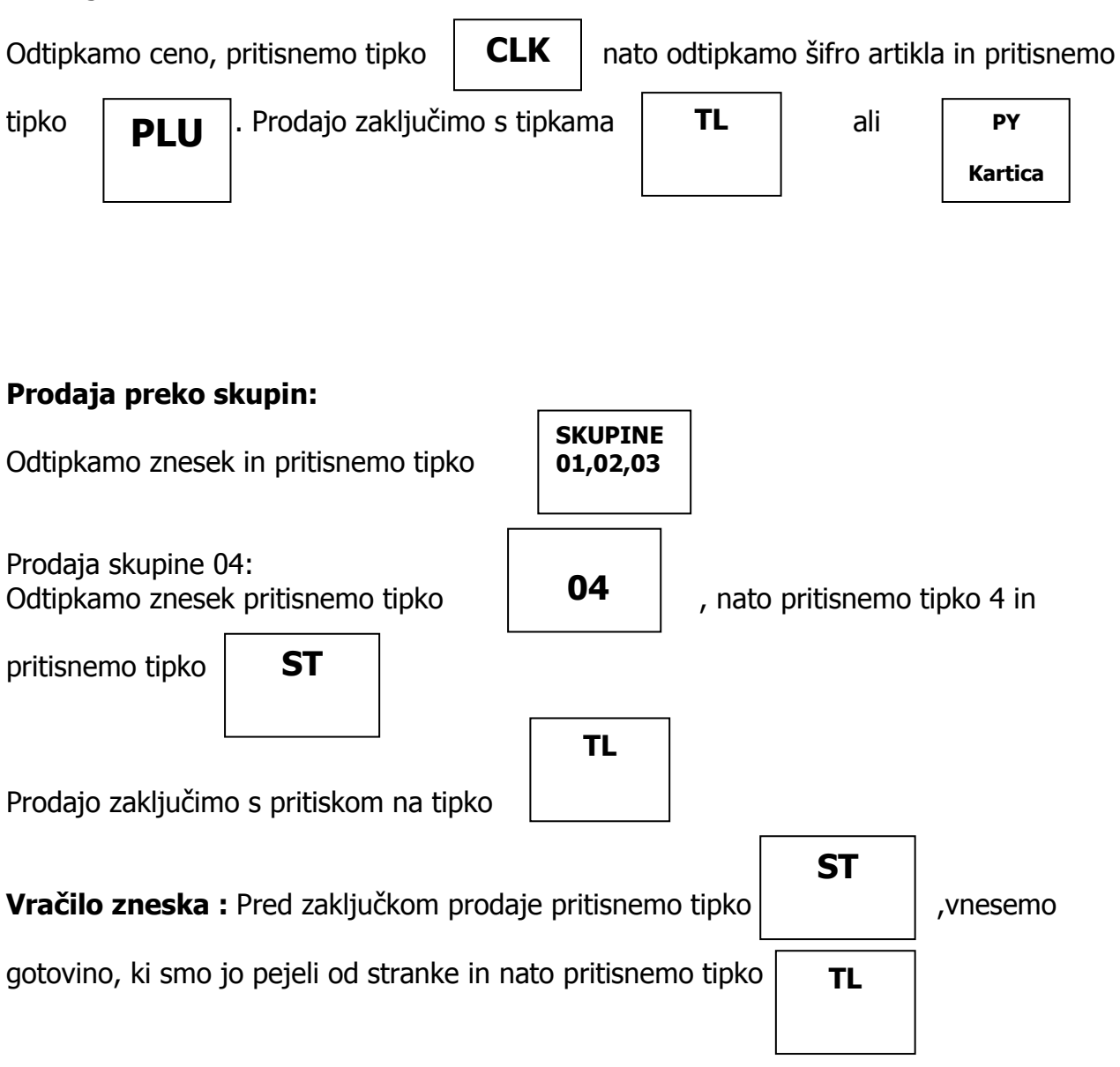

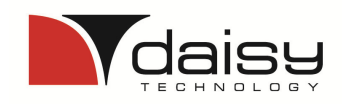

#### Popravki vnosov:

#### Za popravek zadnjega vnosa pred zaključkom računa s plačilnim sredstvom (POPRAVEK)

Pritisnite tipko

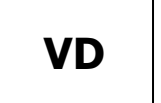

## Za popravek vnosa ko je račun že zaključen . ( VRAČILO )

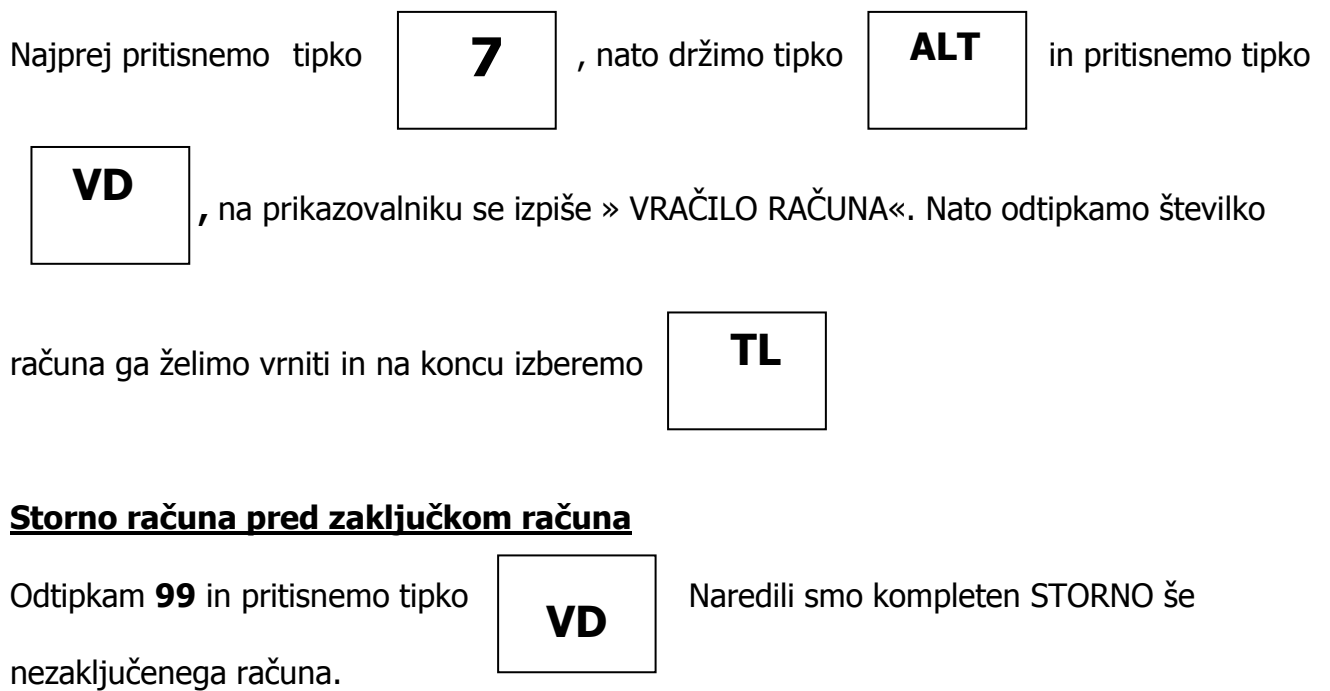

#### Poročila na blagajni X in Z dnevno poročilo !!!

Tipka za različne položaje (ključ)

**MODE** | poiščemo Poročila X ali Poročila Z

Prijava v poročila (Poročila X ali Poročila Z) odtipkamo 9999 in pritisnemo tipko

CLK

Poročila X – vmesna poročila, ki služijo za kontrolo trenutnega stanja na blagajni. Poročila Z – zaključna poročila, ob koncu delovnega dneva,

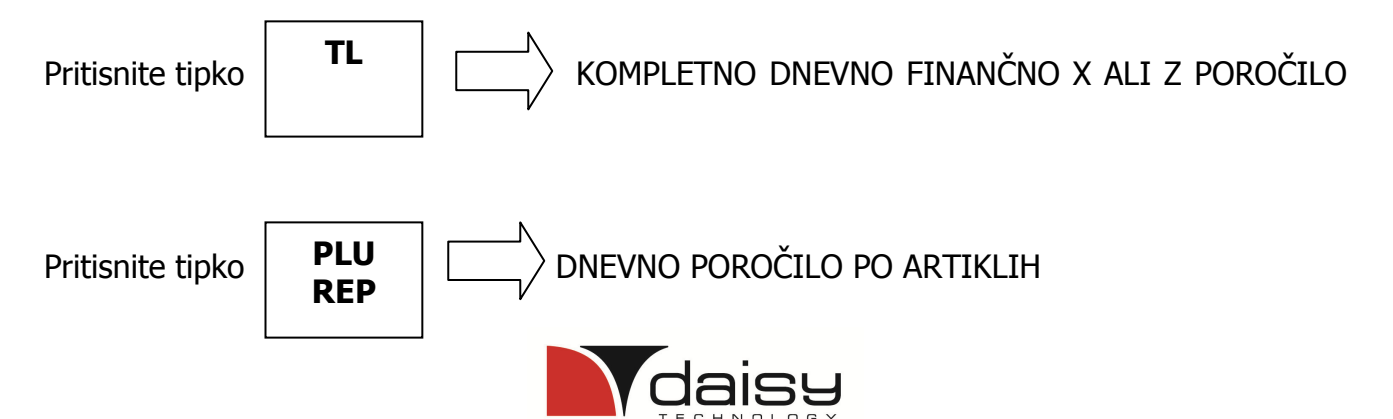

#### Naknadno pošiljanje nepotrjenih računov

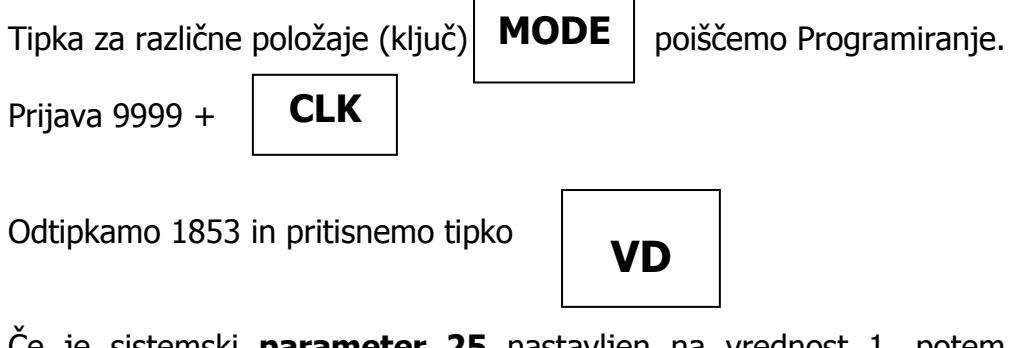

<u>Če je sistemski **parameter 25** nastavljen na vrednost 1, potem blagajna izpiše vse naknadno potrjene račune.</u>

<u>Če je vrednost **parametra 25** nastavljena na 0, potem blagajna ob uspešnem naknadnem</u> pošiljanju na ekranu izpiše **SUCCESSFULL.** 

#### Preizkus povezave na FURS strežnik

| Tipka za različne položaje (ključ) | MODE | poiščemo Programiranje |
|------------------------------------|------|------------------------|
|------------------------------------|------|------------------------|

Prijava v programiranje odtipkamo 9999 in pritisnemo tipko

CLK

Odtipkamo 102 in pritisnemo tipko **VD** 

na ekranu se mora pojaviti čez nekaj

trenutkov odziv SUCCESSFUL.

## <u>Kopija računa ( Primer kopije računa, računa številka #1 )</u>

V Registraciji pritisnite 99 in tipko

TL

Pokaže številko zadnjega računa, če želite kopijo drugega računa vnesite št. Računa

In pritisnite tipko

ST

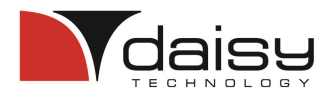

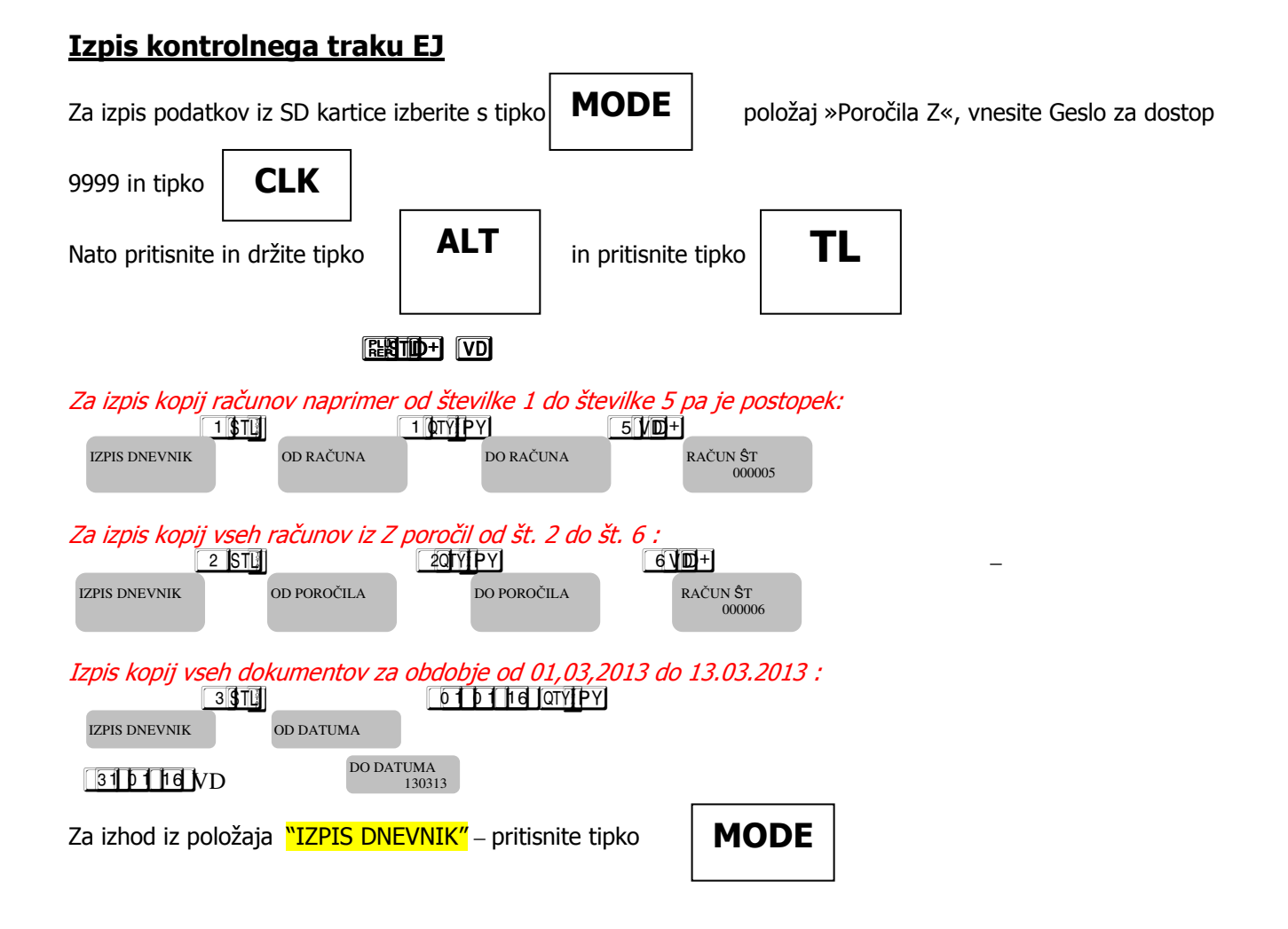

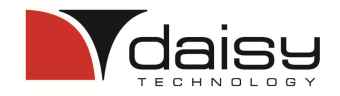

# Priporočen ZAKLJUČEK DNEVA

## 1. Naknadno pošiljanje nepotrjenih računov

 Tipka za različne položaje (ključ)
 MODE
 poiščemo položaj Programiranje ter se prijavimo.

 Prijava 9999 +
 CLK

 Odtipkamo 1853 in pritisnemo tipko
 VD

 Počakamo, da na ekranu napiše SUCCESSFULL

#### 2. Poročila na blagajni Z dnevno poročilo !!!

Tipka za različne položaje (ključ) **MODE** položaj Z-Poročilo ter se prijavimo.

Prijava v poročila (Poročilo Z) odtipkamo **9999** in pritisnemo tipko

CLK

Pritisnite tipko

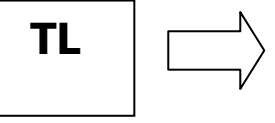

KOMPLETNO DNEVNO FINANČNO Z POROČILO

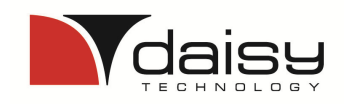